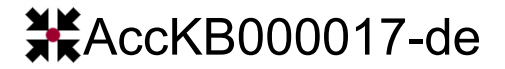

## Gültigkeitsbereiche von Konfigurationsparametern

Je nach ihrer Funktion haben die verschiedenen Konfigurationsparameter (Einstellungen, Settings) unterschiedliche Gültigkeitsbereiche (Reichweite, Scope):

| Gültigkeitsbereich | Beschreibung                                    | Farbe     |
|--------------------|-------------------------------------------------|-----------|
| Global             | gelten für alle PCs                             | schwarz   |
| PC                 | gelten nur für diesen PC                        | blau      |
| Benutzer           | gelten nur für den gerade angemeldeten Benutzer | grün      |
| Benutzerklasse     | gelten für alle Benutzer einer Benutzerklasse   | cyan      |
| Temporär           | gelten nur bis zum Beenden der Anwendung        | dunkelrot |

In der grafischen Bedienschnittstelle (GUI) werden die Gültigkeitsbereiche der jeweiligen Einstellungen durch die in dieser Tabelle angegeben unterschiedlichen Farben dargestellt.

Konfigurationsdaten werden nur dann je Benutzer gespeichert, wenn bei der Benutzerklasse dieses Benutzers das Benutzerrecht Benutzerspezifische Konfigurationsdaten speichern aktiv ist. Für alle Benutzer, die dieses Benutzerrecht nicht haben, gelten dieselben gemeinsamen Einstellungen aus der globalen Konfigurationsdatei. Dies wird erst **ab EBÜS 2.2.1.13** farblich korrekt angezeigt!

Bei manchen Parametern kann der Gültigkeitsbereich konfiguriert werden. So ist es z.B. sinnvoll, dass bestimmte Einstellungen auf dem Server anders sind als auf den Arbeitsplätzen. Dann kann auf dem Server mit einer PC-spezifischen Checkbox aktiviert werden, dass eine Gruppe von Einstellungen nur für diesen PC (d.h. für den Server) gelten sollen. Die betroffenen Parameter wechseln daraufhin entsprechend ihre Farbe.

Um die verschiedenen Gültigkeitsbereiche zu erreichen, werden die Konfigurationsdaten in unterschiedlichen Verzeichnissen gespeichert.

| Gültigkeitsbereich | Verzeichnis                                                                                                    |  |
|--------------------|----------------------------------------------------------------------------------------------------|--|
| Global             | Eintrag cfg= in der Datei pathes.cfg<br>dieses Verzeichnis sollte auf einem Fileserver liegen, auf den alle PCs<br>gemeinsam zugreifen können, damit die Daten für alle gelten |  |
| PC                 | Eintrag cfg_pc= in der Datei pathes.cfg<br>dieses Verzeichnis sollte exklusiv nur von diesem PC genutzt werden                                                                 |  |
| Benutzer           | Eintrag user= in der Datei pathes.cfg<br>und darin im Unterverzeichnis des betreffenden Benutzers                                                                              |  |
| Benutzerklasse     | t.b.d.                                                                                                    |  |
| Temporär           | werden gar nicht gespeichert $\rightarrow$ kein Verzeichnis nötig                                                                                                    |  |

Der Dateiname für die Konfigurationsdaten wird in folgender Weise gebildet:

<appfamily>\_<appcomponent>.cfg

Beim EBÜS Videoarbeitsplatz (VA) lautet der Dateiname entsprechendEBÜS\_VA.cfgbei einer EBÜS Anzeige-Einheit (AE) lautet der Dateiname entsprechendEBÜS\_AE.cfg

Die Konfigurationsdaten werden verschlüsselt gespeichert, weil sie u.a. auch Passworte und andere sensible Daten enthalten können.

Wenn Sie Konfigurationsdaten für Benutzer einstellen möchten, die gemäß EBÜS Benutzerverwaltung nicht die Berechtigung dazu haben, diese Konfigurationseinstellungen selbst vorzunehmen, empfiehlt sich das Vorgehen wie es auf der nächsten Seite beschrieben ist.

Accellence Technologies GmbH • Garbsener Landstr. 10 • D-30419 Hannover Tel. 0511 - 277.2400 • Fax 0511 - 277.2499 • E-Mail: info@accellence.de • Website: www.accellence.de

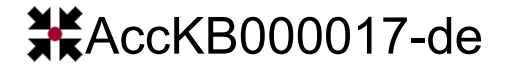

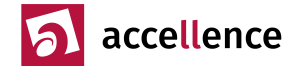

## Konfigurationsdaten per Datei vorgeben

Der Speicherort für die User-Daten gemäß  $\rightarrow$  <u>www.ebues.de/Installation.pdf#page=21</u> lautet:

Im Verzeichnis User (user=) werden alle Dateien für die Freischaltung der Software und die Benutzerverwaltung gespeichert. Wenn dieses Verzeichnis zentral auf einem Fileserver liegt, müssen alle Benutzer nur einmal konfiguriert werden und können sich von jedem Arbeitsplatz aus mit den gleichen Rechten anmelden

EBÜS speichert die benutzerspezifischen Einstellungen dort im Unterverzeichnis des entsprechenden Users in der Datei EBÜS VA.cfg

Nehmen wir an, der Zugriff auf das User-Verzeichnis erfolgt über Netzwerk-Share Q:\EBUES\User\ und der Benutzer heißt "Meier", dann befinden sich die benutzerspezifischen Einstellungen dieses Benutzers in der Datei

Q:\EBUES\User\Meier\EBÜS VA.cfg

Sie können nun in EBÜS z.B. einen User "Default" anlegen, der über die benötigten Rechte zum Einstellen der gewünschten Konfigurationsdaten verfügt, bei diesem alle gewünschten Einstellungen vornehmen, und dann die Datei

Q:\EBUES\User\Default\EBÜS VA.cfg

in die entsprechenden Verzeichnisse all jener Benutzer kopieren, die mit diesen Einstellungen arbeiten sollen.

Geänderte Einstellungen werden wirksam, sobald sich der betreffende Benutzer bei EBÜS neu anmeldet.

## Konfigurationsdaten für alle gleich

Wenn Sie über die Benutzerverwaltung von EBÜS sämtlichen Benutzerklassen das Benutzerrecht

Benutzerspezifische Konfigurationsdaten speichern

entziehen, gelten für alle Benutzer die gleichen Konfigurationseinstellungen, die Sie auch als Administrator eingestellt haben. Das erspart ihnen das Anlegen und Kopieren der Konfigurationsdatei, sofern alle Benutzer mit den gleichen Einstellungen arbeiten sollen.

Stand: 23.01.2024, Dipl.-Ing. Hardo Naumann

AccKB... steht für die Knowledge Base (Wissensdatenbank) von accellence Wir stellen Ihnen hier kostenlos und unverbindlich nützliche Informationen zu vielen Themen bereit

Accellence Technologies GmbH • Garbsener Landstr. 10 • D-30419 Hannover Tel. 0511 - 277.2400 • Fax 0511 - 277.2499 • E-Mail: info@accellence.de • Website: www.accellence.de

Ver 2.2.1.15